## GUÍA DE ACCESO AL CORREO INSTITUCIONAL PARA ESTUDIANTES DE LA UNIVERSIDAD NACIONAL JOSÉ MARÍA ARGUEDAS

- 1. Acceder a la Plataforma de Gmail, mediante la url: <u>www.gmail.com</u>
- 2. Ingresar el usuario de correo electrónico, el cual es códigoestudiante@unajma.edu.pe

| Inic                                               | iar sesión                                                     |
|----------------------------------------------------|----------------------------------------------------------------|
| inte                                               | Ir a Gmail                                                     |
| Correo electrónico o teléf                         | ono                                                            |
| 1005620211@unaj                                    | ma.edu.pe                                                      |
| ¿Has olvidado tu corre                             | electrónico?                                                   |
| ¿No es tu ordenador? Us<br>sesión de forma privada | a el modo invitados para ini<br>. <mark>Más información</mark> |
| _                                                  |                                                                |

3. Ingresar la contraseña, el cual es el número de DNI del estudiante.

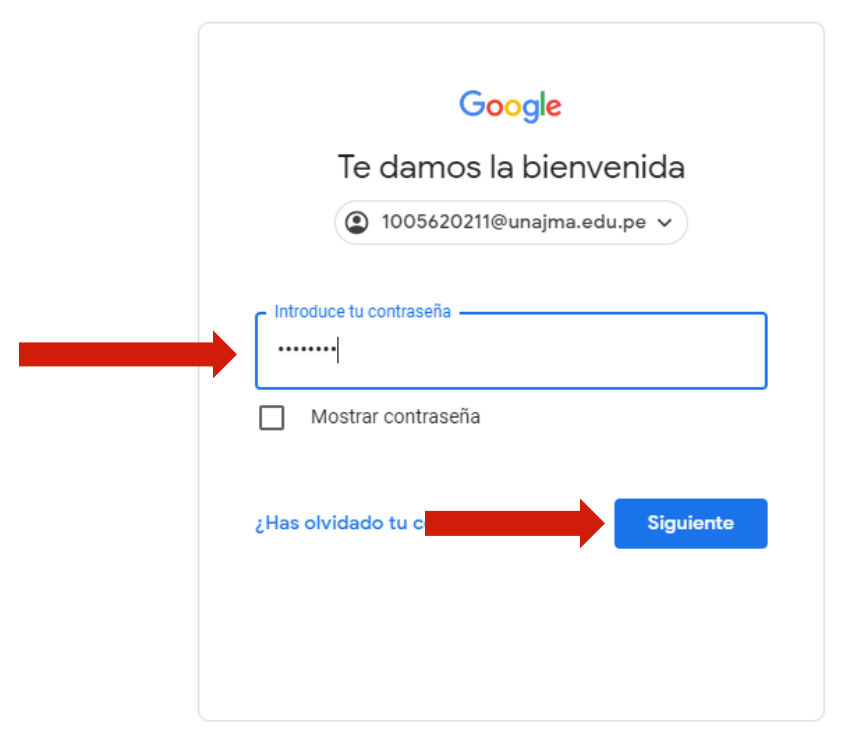

4. Ingresar nuevamente la contraseña y transcribir el texto generado.

| Te damos la bienvenida  1005620211@unajma.edu.pe  Introduce tu contraseña |
|---------------------------------------------------------------------------|
| Introduce tu contraseña Mostrar contraseña                                |
| Introduce tu contraseña                                                   |
| Mostrar contraseña                                                        |
|                                                                           |
| micrylyg                                                                  |
| Escribe el texto que escuches o veas                                      |

## 5. Luego click en el botón "Aceptar".

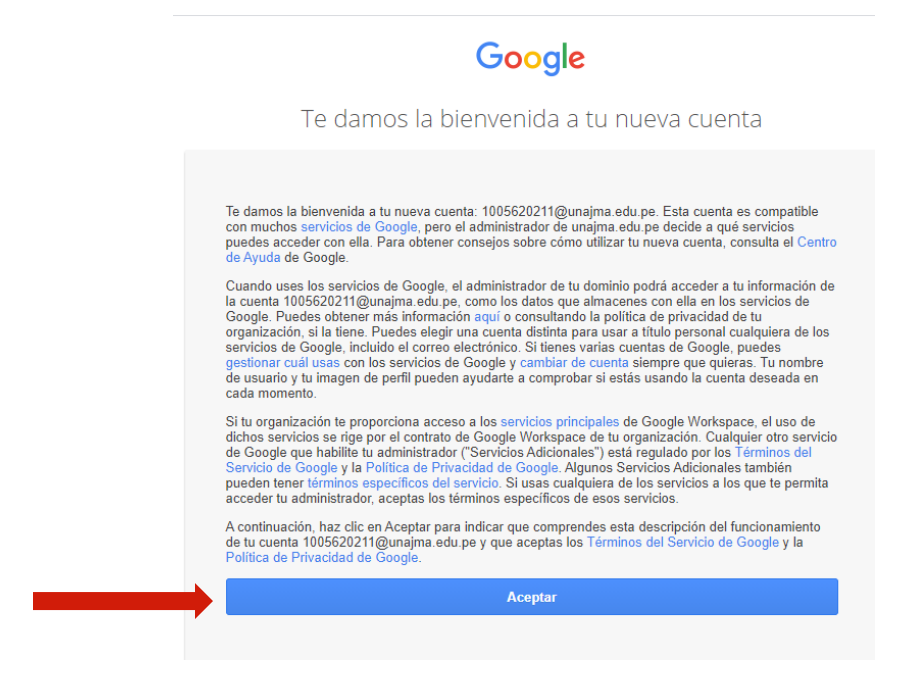

6. Solicitará cambio de contraseña, el cual deberá constar de 8 caracteres como mínimo.

| Google                                                                                            |
|---------------------------------------------------------------------------------------------------|
| Cambiar la contraseña de<br>1005620211@unajma.edu.pe                                              |
| Más información sobre cómo elegir una contraseña<br>segura                                        |
| Crea una contraseña nueva segura que   Drea una contraseña nueva segura que   Drea una contraseña |
|                                                                                                   |

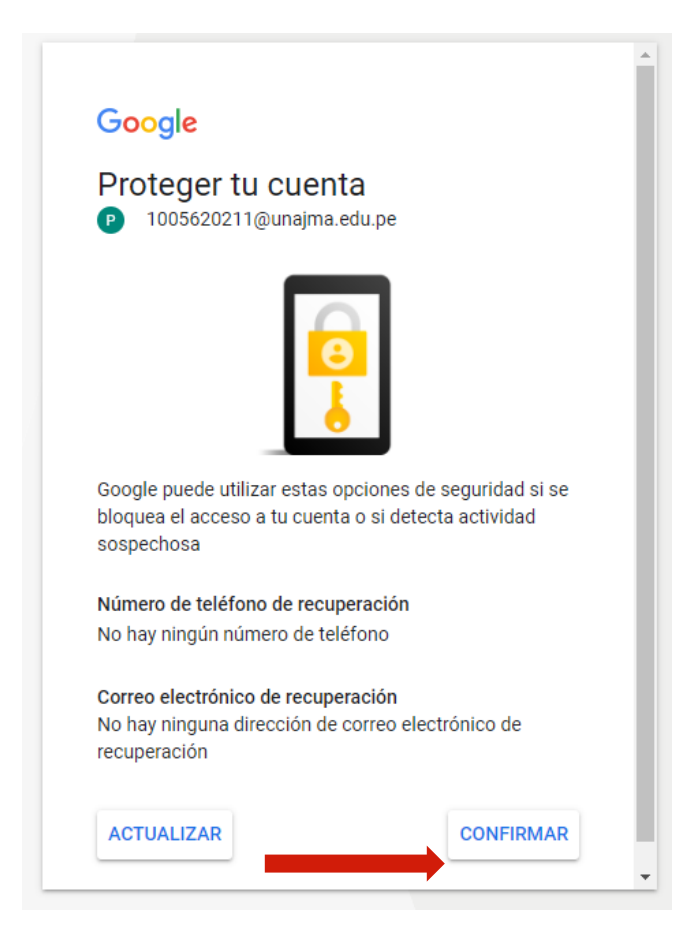

7. Finalmente accederá a la Bandeja de Entrada de su correo institucional.

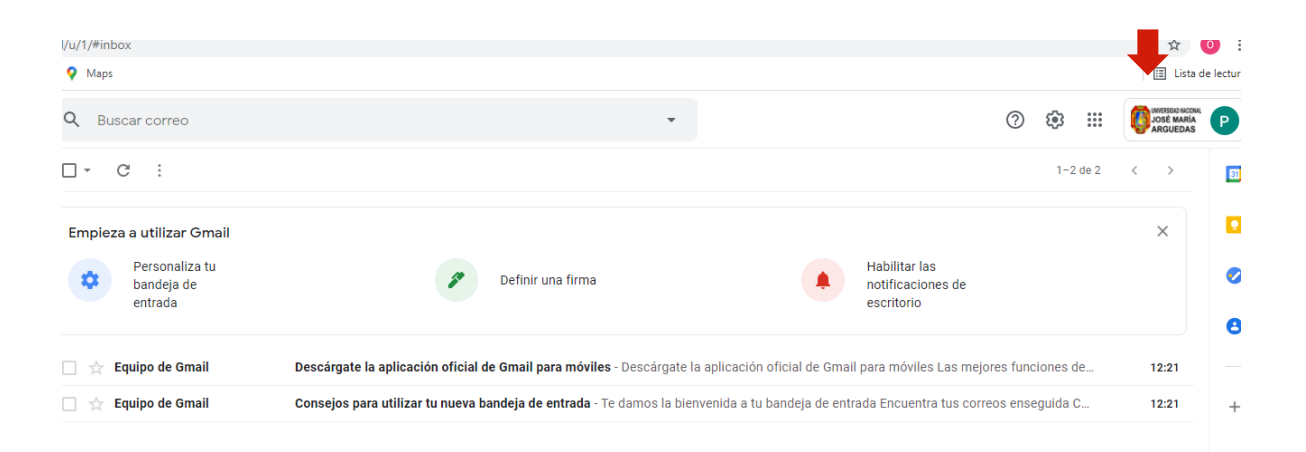